## Changing Password in TouchWorks

- 1.) You must be in TouchWorks in order to change your password. (The system needs to know that you currently have access in order to let you change your password.)
- 2.) At the top right of the the TouchWorks screen, choose this icon, then select 'Settings' from the dropdown choices.

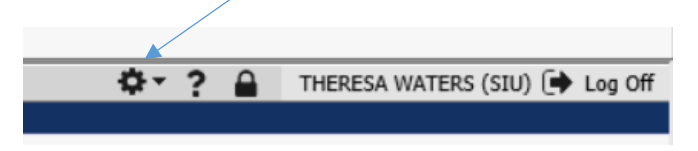

3.) On the far left of the screen select 'Change Password'.

| User Preferences  | Change <u>P</u> assword | Application Passwords |  |
|-------------------|-------------------------|-----------------------|--|
|                   |                         |                       |  |
|                   |                         |                       |  |
|                   |                         |                       |  |
|                   |                         |                       |  |
| Change Password   |                         |                       |  |
|                   |                         |                       |  |
| Current Password: | ••••                    |                       |  |
| New Password:     |                         |                       |  |
| Confirm New Passy | word:                   |                       |  |
|                   |                         |                       |  |

4.) Choose 'Save' in upper right corner of screen after changing your password.